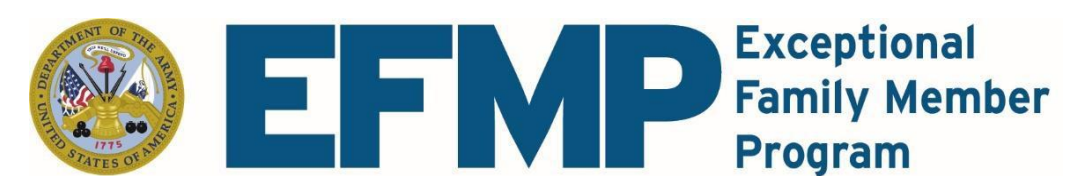

## EFMP FAMILY MEMBER TRAVEL SCREENING (Command Sponsorship)

Step 1: Sponsor must login into the e-efmp website via CAC at efmp.army.mil (Please note: In order for Dependents to be authneticated, you must submit a completed Levy Packet). For all updates you can log in to the E-EFMP Portal or contact (808) 433-4441

Family Members will need to Create a DS Logon at https://myaccess.dmdc.osd.mil/identitymanagement/registration.do?execution=e1s1

Step 2: On the home page, Click EFMP ENROLLMENTS AND SCREENINGS

Step 3: Acknowledge the Purpose and Disclosure by clicking accept.

Step 4: Click begin new package

Step 5: Select FAMILY MEMBER TRAVEL SCREENING from the drop down box. (All Family Members Need a Current Physical BEFORE Initiating Request)

Step 6: Enter your projected installation and report date.

Step 7: Click though all the questionnaire and prompts, fill out all required information.

Step 8: Select all family members who will be traveling with you overseas.

Step 9: Sign and submit

Upon submission, each package is routed to wherever it needs to go next. You will receive email notifications of every handoff and action required.

If you run into technical difficulties on the site, please use the black square with the white question mark, on the right-hand side of the webpage, to talk to a chat bot or submit a help ticket.

## **Group Org Box Contact Information:**

TAMC EFMP MEDICAL: <u>usarmy.tripler.medcom-tamc.list.pe-efmp@health.mil</u> SCHOFIELD MPD: <u>usarmy.schofield.id-pacific.mbx.family-travel-section@army.mil</u> EFMP FAMILY SUPPORT: <u>usarmy.schofield.id-pacific.mbx.acs-efmp@army.mil</u>

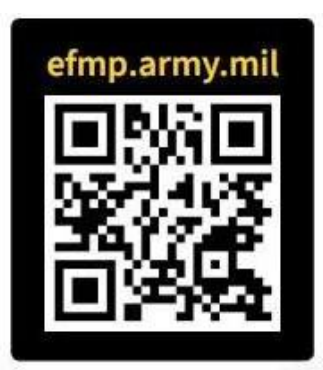